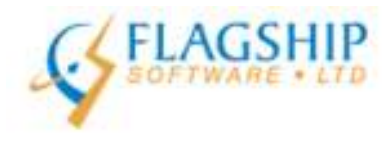

# iAddress™ Mise à Jour

novembre 2015, Volume 8, Numéro 9

## Modifications d'adresses à partir de novembre 2015

Veuillez noter qu'il y a un grand nombre d'adresses dont le numéro civique et/ou le nom de rue vont changer en novembre 2015. Ceci veut dire que certaines adresses qui étaient valident dans le passé peuvent être identifiés comme invalides par le logiciel lorsque vous faites la mise à jour de novembre/décembre 2015. Parce que Postes Canada donne un an pour la transition aux nouvelles adresses, le champ de recherche sur leur site web va encoure indiquer l'ancienne adresse, même si elle n'est plus une adresse valide.

Voici les villes et codes postaux qui seront affectés selon l'information que nous avons :

### Québec:

| G0A 3P0 | Sainte-Famille, QC              |
|---------|---------------------------------|
| G0A 3W0 | Saint-Jean-d'Orléans, QC        |
| G0A 3Z0 | Saint-Laurent-Île-d'Orléans, QC |
| G0A 4C0 | Sainte-Pétronille, QC           |
| G0A 4E0 | Saint-Pierre-Île-d'Orléans, QC  |

### Ottawa, Ontario :

Bratislava Court (auparavant Birchview Court) Cleto Avenue (auparavant 6 to 19 Rita Avenue) Gladiola Place (auparavant Glenbrook Place) Kilt Court (auparavant Moorcroft Court) Lentini Way (auparavant Rutherford Street) McWatters Road (auparavant 1193 to 1325 Pinecrest Road) Savuto Way (auparavant Laird Street)

### Orillia, Ontario:

Les adresses d'Orillia avec les codes postaux suivants ont changé à Severn, Ontario, et dans la plupart des cas le code postal a été change aussi :

| L3V0C1 | L3V0C2 | L3V0E1 | L3V0E8 |
|--------|--------|--------|--------|
| L3V0E9 | L3V6H2 | L3V6H3 | L3V6H4 |
| L3V7A8 | L3V7H9 | L3V7J1 | L3V7J2 |
| L3V7J3 | L3V7J4 | L3V7J5 | L3V7J6 |
| L3V7J7 | L3V7J8 | L3V7J9 | L3V7K9 |
| L3V7L1 | L3V7L2 | L3V7L3 | L3V7W2 |

## Avez-vous signez les conditions d'utilisation pour le PNCA?

Nous vous rappelons que Postes Canada ont lancé leur portail web de PNCA le 26 octobre 2015. Il y a eu quelques problèmes mais il semble fonctionner assez bien. Si vous allez faire les traitements de dossiers dans le PNCA, pour vous-même ou pour une tierce partie, vous allez devoir obtenir un code d'utilisateur à travers ce portail avant le 1<sup>er</sup> janvier 2016. Si vous faite le traitement pour une tierce partie, ils vont devoir aussi obtenir leur propre code d'utilisateur et vous le fournir.

Voici les liens pour le portail pour les conditions d'utilisation :

www.canadapost.ca/NCOA

www.postescanada/PNCA

## Entrer le code d'utilisateur dans iAddress<sup>MC</sup>

iAddress<sup>™</sup> est en cour d'être mis à jour pour permettre l'entrée des codes d'utilisateur. Ces codes vont être entrés dans le même endroit que vos numéros de comptes et de conventions. Voici les directives :

### Pour entrer VOTRE code d'utilisateur :

- 1. Ouvrir iAddress<sup>MC</sup> et sortir de l'écran d'ouverture.
- 2. Choisir Fichier/Information de société.
- 3. Dans la section d'Information de société, presser sur le bouton qui indique "Numéros de compte d'identification SCP et USPS".

| Enregistrements 'seed'  | Groupes 'seed' Déta          |                  | Détails d      | ails de la tâche |  |
|-------------------------|------------------------------|------------------|----------------|------------------|--|
| Informations de Société | Informations de clie         | nt Infor         | mations de Put | olications des É |  |
| Nom de société          | Flagship Software            |                  |                |                  |  |
| Nom de Contact          | Todd                         |                  |                |                  |  |
| Adresse                 | 60 King Rd                   |                  |                |                  |  |
| Numéro de téléphone     | (905) 773-1661               | T                |                |                  |  |
| Ville                   | Richmond Hill                | Province/Éta     | at ON          |                  |  |
| Postal / ZIP            | L4E1A6                       | Pa               | ays CA         |                  |  |
| Courriel                | support@flagshipsoftware.com |                  |                |                  |  |
|                         | SCP & USPS                   | ) ID's et Numéro | de Compte      | >                |  |
|                         |                              |                  |                |                  |  |
|                         |                              | 19486            |                |                  |  |

4. Entrer votre information dans le champ "Code d'utilisateur PNCA" et cliquer "Terminé" pour retourner à l'écran principal.

| Code d'Identification Client                                    | X                                          |  |
|-----------------------------------------------------------------|--------------------------------------------|--|
| Postes Canada<br>Numéro de Compte<br>Code d'utilisateur du PNCA | Numéro de convention                       |  |
| Service Postal des États-Unis<br>Nombre de Permis               | Aller vers la Business Customer<br>Gateway |  |
| PAF ID<br>Ajouter<br>Effacer                                    | Mailer ID CRID Ajouter                     |  |
|                                                                 | Fini Annuler                               |  |

Pour entrer les codes d'utilisateur de VOS CLIENTS :

- 1. Ouvrir iAddress<sup>MC</sup> et sortir de l'écran d'ouverture.
- 2. Choisir Fichier/Information de société.
- 3. Cliquer sur la section d'information du client.
- a. Si l'information de votre client est déjà là, double-cliquer sur leur information et cliquer le bouton "Numéros de compte d'identification SCP et USPS". Entrer le code d'utilisateur du client et cliquer "Terminé". Souvenez-vous de cliquer "Sauvegarder Client" avant de cliquer "OK" pour sortir de l'écran.

OU

 b. Si c'est un nouveau client, ajouter leur nom et adresse et cliquer sur le bouton "Numéros de compte d'identification SCP et USPS". Choisir "Ajouter à la liste" et ensuite "OK" pour sortir de l'écran.

| Enregistrements 'se                                                            | ed' 👔 Groupes 'seed'                                                                                  |                                                                  | Détails de la tâche                                                                             |
|--------------------------------------------------------------------------------|----------------------------------------------------------------------------------------------------|------------------------------------------------------------------|-------------------------------------------------------------------------------------------------|
| Informations de Sociét                                                         | é Informatio                                                                                          | ins de client                                                    | ations de Publications des É-L                                                                  |
| Nom de client                                                                  | Customer 1                                                                                            |                                                                  |                                                                                                 |
| Adresse                                                                        | 1 main st                                                                                             |                                                                  | 1                                                                                               |
| Ville                                                                          | e Citu                                                                                                |                                                                  |                                                                                                 |
| Prov/État                                                                      | Code ZIP / Postal Junuary                                                                             |                                                                  |                                                                                                 |
|                                                                                |                                                                                                    |                                                                  |                                                                                                 |
| Courriel                                                                       |                                                                                                    |                                                                  |                                                                                                 |
| Courriel                                                                       |                                                                                                    | 10 - 10 - 10 - 10                                                |                                                                                                 |
| Courriel                                                                       |                                                                                                    | SCP & USPS                                                       | S ID's et Numéro de Compte                                                                      |
| Courriel                                                                       |                                                                                                    | SCP & USPS                                                       | 6 ID's et Numéro de Compte                                                                      |
| Courriel                                                                       | Enregistrer Client                                                                                    | SCP & USPS                                                       | 6 ID's et Numéro de Compte<br>Espace libre                                                      |
| Courriel<br>Ajouter à la liste                                                 | Enregistrer Client                                                                                    | SCP & USPS<br><u>C</u> opier le client<br>CustomerNumber         | S ID's et Numéro de Compte<br>Espace libre<br>USPS_PermitNumber                                 |
| Courriel<br><u>Ajouter à la liste</u><br>CustomerID<br>9                       | Enregistrer Client<br>CustomerName<br>Customer 1                                                      | SCP & USPS<br><u>Copier le client</u><br>CustomerNumber          | S ID's et Numéro de Compte<br>Espace libre<br>USPS_PermitNumber<br>11                           |
| Courriel<br>Ajouter à la liste<br>CustomerID<br>9<br>10                        | Enregistrer Client<br>CustomerName<br>Customer 1<br>Customer 2                                        | SCP & USPS<br>Copier le client                                   | S ID's et Numéro de Compte<br>Espace libre<br>USPS_PermitNumber<br>117<br>222                   |
| Courriel<br>Ajouter à la liste<br>CustomerID<br>9<br>10<br>11                  | Enregistrer Client<br>CustomerName<br>Customer 1<br>Customer 2<br>Customer 3                          | <u>CustomerNumber</u>                                            | 5 ID's et Numéro de Compte<br>Espace libre<br>USPS_PermitNumber<br>111<br>222<br>3333           |
| Courriel<br>Ajouter à la liste<br>CustomerID<br>9<br>10<br>11<br>8             | Enregistrer Client<br>CustomerName<br>Customer 1<br>Customer 2<br>Customer 3<br>Flagship Software Ltd | CustomerNumber                                                   | S ID's et Numéro de Compte<br>Espace libre<br>USPS_PermitNumber<br>111<br>222<br>3333<br>5      |
| Courriel<br>Ajouter à la liste<br>CustomerID<br>9<br>10<br>11<br>8             | Enregistrer Client<br>CustomerName<br>Customer 1<br>Customer 2<br>Customer 3<br>Flagship Software Ltd | SCP & USPS<br><u>Copier le client</u><br>CustomerNumber<br>12456 | S ID's et Numéro de Compte<br>Espace libre<br>USPS_PermitNumber<br>111<br>222<br>3333<br>5<br>• |
| Courriel<br><u>Ajouter à la liste</u><br>CustomerID<br>9<br>10<br>11<br>8<br>• | Enregistrer Client<br>CustomerName<br>Customer 1<br>Customer 2<br>Customer 3<br>Flagship Software Ltd | SCP & USPS <u>Copier le client</u> CustomerNumber 12456          | S ID's et Numéro de Compte<br>Espace libre<br>USPS_PermitNumber<br>11<br>22<br>333<br>5<br>↓    |

L'utilisation des conditions d'utilisation durant le traitement PNCA :

- 1. Choisir "Traitement PNCA/ACM" du menu.
- 2. Trouver le champ avec le nom et cliquer "Suivant".
- 3. Utiliser le menu déroulant de l'Utilisateur final pour choisir le propriétaire du courrier pour cet envoi. Faites tous les choix nécessaires et ensuite cliquer "Traiter".

## IMPORTANT:

Seulement les codes d'utilisateur des utilisateurs finals vont paraitres dans le menu déroulant. Le traitement PNCA n'est pas permis avec un numéro de prestataire de services ou de bureau de services. Les codes d'utilisateurs pour les conditions d'utilisation commencent avec EU.

| C. Assistant                                                                  |                             |               |  |
|-------------------------------------------------------------------------------|-----------------------------|---------------|--|
| Sélectionner comment iAddress devrait traiter les<br>résultats de PNCA et ACM |                             |               |  |
| Nom de tâche                                                                  |                             |               |  |
| NCOAclientTest                                                                |                             |               |  |
| Utilisateur Final                                                             |                             |               |  |
| Flagship Software Ltd                                                         |                             | <b>_</b>      |  |
| Appliquer les enregistr<br>appariés                                           | rements 🗖 Suppri<br>Introuv | mer<br>/ables |  |
| Exécuter ACM Purger ACM                                                       |                             |               |  |
| Match le nom et prénom                                                        |                             |               |  |
| C Correspondent à Nom Seulement                                               |                             |               |  |
| Seulement correspondre à l'adresse                                            |                             |               |  |
| Exécuter en mode confidentiel                                                 |                             |               |  |
| < <u>R</u> etour                                                              | Traiter                     | Annuler       |  |

## Cours de formation Web de Flagship

Nous offrons la formation en ligne ! Si vous avez besoin de nouveaux employés ou un cours de perfectionnement, s'il vous plaît contactez Carolyn Trebell à 1-866-672-0007 poste 3 ou carolyn@flagshipsoftware.com pour enregistrer pour un cours web.

Copyright © 2015 Flagship Software Ltd., Reproduction interdite iAddressTM Mise à Jour est le bulletin électronique de Flagship Software Ltd.

Notre adress est: Flagship Software Ltd. 203-60 King Road PO Box 2625 Richmond Hill, ON L4E 1A6 Canada